## I Présentation

Le tableur est un tableau électronique qui permet d'effectuer des calculs automatiquement. Il est très utilisé dans le domaine de la gestion. Le plus connu est Excel et le correspondant gratuit est OpenOffice. Il se compose d'un tableau, c'est-àdire des lignes (horizontales) et des colonnes (verticales). L'intersection entre une ligne et une colonne est une cellule et chaque cellule à une adresse de type A1 comme pour une bataille navale.

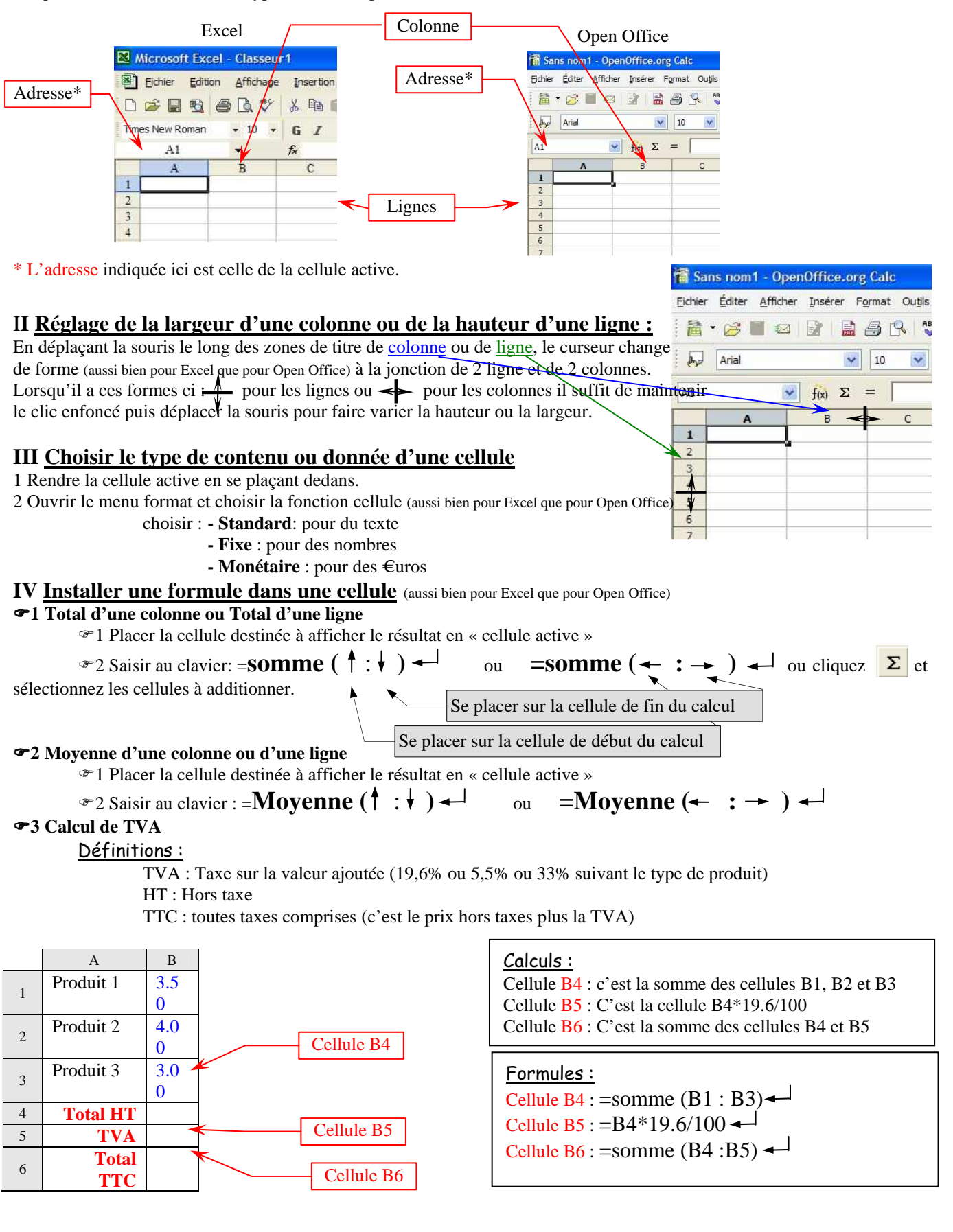